#### ISTRUZIONI PER MODIFICARE IL PAGAMENTO DA APP REGISTRO ELETTRONICO

1) Accedere all'app del registro elettronico dallo smartphone entrando nella sezione pagamenti e cliccando su Paga scegliere l'opzione Vai su PagOnline

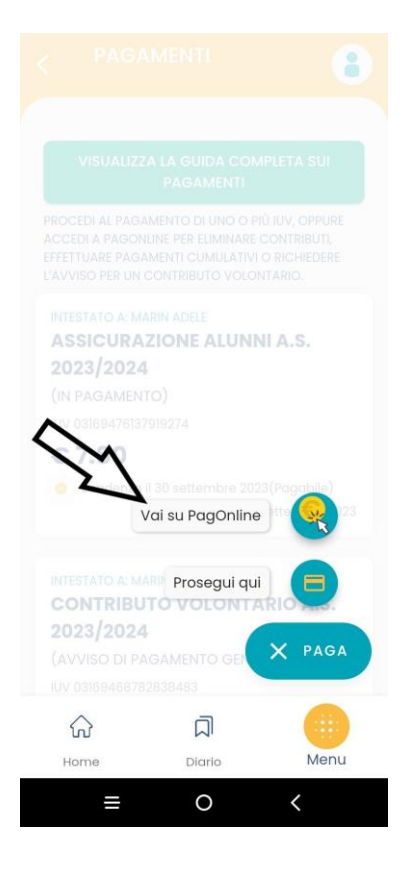

2) Inserire le credenziali del registro elettronico

| e portaleargo.it/au                                                              | +                                     | 6                  | : |  |  |  |  |  |  |
|----------------------------------------------------------------------------------|---------------------------------------|--------------------|---|--|--|--|--|--|--|
|                                                                                  |                                       |                    |   |  |  |  |  |  |  |
|                                                                                  |                                       |                    |   |  |  |  |  |  |  |
| PagOnline                                                                        |                                       |                    |   |  |  |  |  |  |  |
| 4 Codice Scuola                                                                  |                                       |                    |   |  |  |  |  |  |  |
| (obbligatorio per atudenti e genitr                                              | n)                                    |                    |   |  |  |  |  |  |  |
| 🚨 Nome Utente                                                                    |                                       |                    |   |  |  |  |  |  |  |
| Password Recupera la cassword                                                    |                                       |                    |   |  |  |  |  |  |  |
| Cliccando su "Ricordami" non<br>questo dispositivo per accede<br>Informativa SSQ | dovrai più auter<br>re alle applicazi | ticarti su<br>oni. |   |  |  |  |  |  |  |
| ENTRA                                                                            |                                       |                    |   |  |  |  |  |  |  |
| TORMA INDIETRO                                                                   |                                       |                    |   |  |  |  |  |  |  |
| OPPURE                                                                           |                                       |                    |   |  |  |  |  |  |  |
| SPID - CIE - EIDA                                                                | s                                     |                    |   |  |  |  |  |  |  |
| ARGO<br>software                                                                 | RI                                    | R 😔                |   |  |  |  |  |  |  |
|                                                                                  |                                       |                    |   |  |  |  |  |  |  |
| = 0                                                                              |                                       | <                  |   |  |  |  |  |  |  |

### 3) Cliccare su i puntini a destra

4)

| PagOnline<br>Versione 2.14.0 | ≡ Lista Pagamenti |      |               |            |            |                                      |                              | 0      |
|------------------------------|-------------------|------|---------------|------------|------------|--------------------------------------|------------------------------|--------|
| Pagamenti                    | Pagamenti         |      |               |            |            |                                      | PAGA SUBIN                   |        |
| Attestazioni di pagamento    | luv               | Imp  | rto Creato il | Pagato il  | Scadenza   | Causale                              | Esito                        | Azioni |
| Spese Scolastiche            | 03169477446302617 | 7.8  | 15/09/2023    |            | 30/09/2023 | Assicurazione alunni a.s. 2023/2024  | AVVISO DI PAGAMENTO GENERATO | •      |
|                              | 03169476137919274 | 7.84 | 15/09/2023    | 15/09/2023 | 30/09/2023 | Assicurazione alunni a.s. 2023/2024  | ERRORE                       | •      |
|                              | 03169468782838483 | 25€  | 14/09/2023    |            | 30/09/2023 | Contributo volontario a.s. 2023/2024 | AVVISO DI PAGAMENTO GENERATO | •      |

### Selezionare modifica dal menu aperto

| PagOnline<br>Versione 2.14.0 | ≡ Lista Pagamenti |         |            |            |            |                                                   |                     | 50       | 0                   |
|------------------------------|-------------------|---------|------------|------------|------------|---------------------------------------------------|---------------------|----------|---------------------|
| Pagamenti                    | Pagamenti         |         |            |            |            |                                                   | PAG                 | A SUBITO | RICHIEDI AVVISO     |
| Attestazioni di pagamento    | Luv Iuv           | Importo | Creato il  | Pagato il  | Scadenza   | Causale                                           | Esito               |          | Azioni              |
| Spese Scolastiche            | 03169477446302617 | 7.8€    | 15/09/2023 |            | 30/09/2023 | Assicurazione alunni a.s. 2023/2024               | AVVISO DI PAGAMENTO | GENERATO | . (1)               |
|                              | 03169476137919274 | 7.8€    | 15/09/2023 | 15/09/2023 | 30/09/2023 | Assicurazione alunni a.s. 2023/2024               | ERRORE              | *        | Avviso di pagamento |
|                              | 03169468782838483 | 25€     | 14/09/2023 |            | 30/09/2023 | Contributo volontario a.s. 2023/2024              | AVVISO DI PAGAMENTO | Î        | Elimina             |
|                              | 03167751666035347 | 3.2€    | 27/02/2023 | 27/02/2023 | 17/03/2023 | Quota lezione concerto - Associazione<br>Sonicbox |                     | •        | Paga subito         |
|                              | 03167715460725440 | 3.2€    | 23/02/2023 | 27/02/2023 | 17/03/2023 | Quota lezione concerto - Associazione<br>Sonicbox | ERRORE              | _        | Modifica            |
|                              | 03167654349226851 | 3.2€    | 16/02/2023 | 23/02/2023 | 17/03/2023 | Quota lezione concerto - Associazione<br>Sonicbox | ERRORE              | -        | Mounica             |

### 5) Determinare l'importo da modificare

| PagOnline<br>Versione 2.14.0 | ≡ Lista Pagamenti  |                              |         |            |            |            |                           |                                       |                              | 0               |
|------------------------------|--------------------|------------------------------|---------|------------|------------|------------|---------------------------|---------------------------------------|------------------------------|-----------------|
| Pagamenti                    | Pagamenti          |                              |         |            |            |            |                           |                                       | PAGA SUBITO                  | RICHIEDI AVVISO |
| Attestazioni di pagamento    | L luv              | Debitore                     | Importo | Creato il  | Pagato il  | Scadenza   | Causale                   |                                       | Esito                        | Azioni          |
| Spese Scolastiche            | 03169477446302617  |                              | 7.8€    | 15/09/2023 |            | 30/09/2023 | Assicurazione             | alunni a.s. 2023/2024                 | AVVISO DI PAGAMENTO GENERATO | 0               |
|                              | 03169476137919274  |                              | 7.8€    | 15/09/2023 | 15/09/2023 | 30/09/2023 | Assicurazione             | alunni a.s. 2023/2024                 | ERRORE                       | •               |
|                              | 03169468782838483  |                              | 25€     | 14/09/2023 |            | 30/09/2023 | Contributo vol            | ontario a.s. 2023/2024                | AVVISO DI PAGAMENTO GENERATO | 0               |
|                              | 03167751666035347  |                              | 3.2€    | 27/02/2023 | 27/02/2023 | 17/03/2023 | Quota lezione<br>Sonicbox | concerto - Associazione               | 🔵 PAGATO 🥑                   | •               |
|                              | 03167715460725440  | Madifies 00160477446000617   |         |            |            |            | Quota lazione             | Ounte lazione concerto - Associazione | e ERRORE                     | 0               |
|                              | 03167654349226851  | Modifica - 03109477440302017 |         |            |            |            |                           | concerto - Associazione               | ERRORE                       | •               |
|                              | 03167411691577316  | Importo da versare (€)       |         |            |            |            | a                         | Museo di storia naturale              | 🔵 PAGATO 🥪                   | •               |
|                              | 03167403278007725  | 7,8                          |         |            |            |            | ÷ 1                       | Museo di storia naturale              | errore                       | •               |
|                              | 03166611631709739🚯 |                              |         |            |            | ANNULLA    | CONFERMA                  | sse                                   | 🔵 PAGATO 🌍                   | 0               |
|                              | 03166611573442512  | LUCA MARIN                   | 4€      | 18/10/2022 | 18/10/2022 | ANADEEA    | Pagamento ta              | sse                                   | ERRORE                       | •               |

6) Selezionare il Tab Paga subito o in alternativa richiedi avviso se si vuole ricevere l'avviso di pagamento cartaceo

| PagOnline<br>Versione 2.14.0 | ≡ Lista Pagamenti |         |            |            |            |                                                   |                              | 0               |
|------------------------------|-------------------|---------|------------|------------|------------|---------------------------------------------------|------------------------------|-----------------|
| Pagamenti                    | Pagan enti        |         |            |            |            |                                                   | PAGA SUBITO                  | RICHIEDI AVVISO |
| Attestazioni di pagamento    |                   | Importo | Creato il  | Pagato il  | Scadenza   | Causale                                           | offo                         | Azioni          |
| Spese Scolastiche            | 03169477446302617 | 7.8€    | 15/09/2023 |            | 30/09/2023 | Assicurazione alunni a.s. 2023/2024               | AVVISO DI PAGAMENTO GENERATO | •               |
|                              | 03169476137919274 | 7.8€    | 15/09/2023 | 15/09/2023 | 30/09/2023 | Assicurazione alunni a.s. 2023/2024               | ERRORE                       | •               |
|                              | 03169468782838483 | 25€     | 14/09/2023 |            | 30/09/2023 | Contributo volontario a.s. 2023/2024              | AVVISO DI PAGAMENTO GENERATO | •               |
|                              | 03167751666035347 | 3.2€    | 27/02/2023 | 27/02/2023 | 17/03/2023 | Quota lezione concerto - Associazione<br>Sonicbox | 🛑 PAGATO 🥑                   | •               |

# 7) Confermare il pagamento

| PagOnline<br>Versione 2.14.0 | ≡ Lista Pagamenti    |                   |                        |             |            |                                      |                              | 0              |
|------------------------------|----------------------|-------------------|------------------------|-------------|------------|--------------------------------------|------------------------------|----------------|
| Pagamenti                    | Pagamenti            |                   |                        |             |            |                                      | PAGA SUBITO                  | ICHIEDI AVVISO |
| Attestazioni di pagamento    | Luv Iuv              | Debitore          | Importo Creato il      | Pagato il   | Scadenza   | Causale                              | Esito                        | Azioni         |
| Spese Scolastiche            | 03169477446302617    |                   | 7.8€ 15/09/202         | 13          | 30/09/2023 | Assicurazione alunni a.s. 2023/2024  | AVVISO DI PAGAMENTO GENERATO | θ              |
|                              | 03169476137919274    |                   | 7.8€ 15/09/202         | 15/09/2023  | 30/09/2023 | Assicurazione alunni a.s. 2023/2024  | ERRORE                       | θ              |
|                              | 03169468782838483    |                   | 25€ 14/09/202          | 13          | 30/09/2023 | Contributo volontario a.s. 2023/2024 | AVVISO DI PAGAMENTO GENERATO | •              |
|                              | 03167751666035347    |                   | Elenco iuv selezionati |             |            |                                      | PAGATO                       | •              |
|                              | 03167715460725440    |                   |                        | to Verifica | Note       | e concerto - Associazione            | errore                       | •              |
|                              | 03167654349226851    | luv               | Importo                |             |            | e concerto - Associazione            | errore                       | •              |
|                              | 03167411691577316    | 03169477446302617 | 7,80                   | OK          | Pagabile   | Museo di storia naturale             | 🔵 PAGATO 🌍                   | •              |
|                              | 03167403278007725    | 03169468782838483 | 25,00                  | OK          | Pagabile   | al Museo di storia naturale          | errore                       | •              |
|                              | 03166611631709739    |                   | essione di pagame      | asse        | 🕒 PAGATO 🌍 | •                                    |                              |                |
|                              | 03166611573442512(3) |                   |                        |             |            | asse                                 | ERRORE                       | •              |
|                              |                      |                   |                        |             | ANNULLA    | CONFERMA                             |                              |                |

# 8) procedere inserendo i propri dati

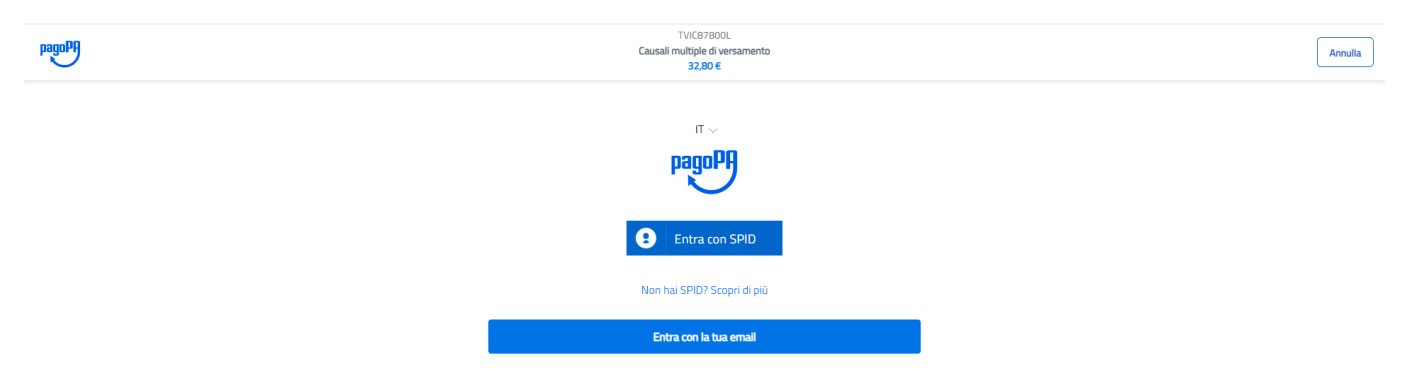